Till läraren/ledaren

## Att skapa en gruppkod

En gruppkod skapas vid ett tillfälle av en vuxen som är ansvarig för majblommeförsäljningen. Gruppkoden gör det möjligt för barnen att koppla sin försäljning till rätt klass/skola/grupp/förening.

## Gör såhär:

- 1. Gå in på swish.majblomman.se
- 2. Välj Lärare/Ledare
- 3. Välj Registrera
- 4. Ange dina kontaktuppgifter och skapa ett lösenord
- 5. Tryck på registrera

## På nästa sida:

- 1. Ange din kommun
- 2. I listan väljer du din skola
- 3. Om din skola/förening saknas välj "Min skola/förening saknas"
- 4. Klicka på "Skapa gruppkod"
- 5. Nu får du fram en gruppkod som består av sex bokstäver
- 6. Spara ned som PDF och/eller skriv ut den
- 7. Koden ska delas till alla majblommesäljare: sätt upp på tavlan, skicka med i veckobrev eller liknande.
- 8. Barnen ska ange denna gruppkod när de registrerar sin QR-kod som de har på sin prislista. QR-koden består av tre bokstäver och tre siffror.

## Administrationssida

När man har skapat en gruppkod kan man när som helst logga in på administrationssidan. Där kan man följa barnens försäljning, anmäla till insamlingstävlingen, ta ut statistik och liknande. Alla barn som registrerar sin QRkod via gruppkoden syns på sidan. Så om något barn inte syns beror det på att de inte har registrerat sig än. Påminn dem gärna eller hjälp dem genom det verktyg du hittar längst upp på sidan.

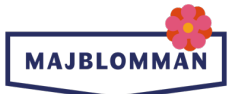